## **Retrieve a graded assignment**

After your instructor has graded your paper (allow one week after the due date), your grade will be posted. In some cases the instructor will type general comments about the paper in a message box. In other cases detailed comments will be inside the document itself. (If you cannot read Word files, or if you cannot see any comments,<sup>1</sup> let the instructor know, so that the comments will be saved in some other format, such as PDF.)

When the paper is uploaded to the course website, you will also be sent an email to let you know that it has been graded. The email will not include any grades or response files, since email is not considered secure. The email will provide a link, which will require you to log in, then take you to the page shown below.

Or you may start at the course home page, and click on the name of the assignment. You will see the confirmation data, just as you did when you submitted the assignment. Below that, you will see the grade, instructor comments, and any file the instructor has uploaded for you to view:

| 20010055001-2080                                                                     | US-                                                                                                    |
|--------------------------------------------------------------------------------------|----------------------------------------------------------------------------------------------------|
| Jobrizion status                                                                     | Submitted for grading                                                                                                    |
| Deading status                                                                       | Diaded .                                                                                                    |
| Don date                                                                             | Webweby Develor 25, 2018, 1559-04                                                                                        |
| Time remaining                                                                       | Y dag 2 Hours                                                                                                    |
| Last modified                                                                        | Torong Demotor 24, 2119, 527 PM                                                                                          |
| The advertations                                                                     | The Second Face I at Mark States Describe 24 2019, 024 PM                                                                |
| Feedback                                                                             |                                                                                                    |
| Feedback                                                                             | war toos                                                                                                    |
| Feedback<br>Broke                                                                    | MTE (1994)<br>Tanala, Deceme 14, 1974, 445 PM                                                                            |
| Feedback<br>Breke<br>Knakel ee<br>Graded by                                          | MTE 2 1992<br>Tamilia Decemental 2019, Kali PM<br>2019 Michael Morrane                                                   |
| Feedback<br>Broke<br>Broked an<br>Groked by<br>Peedback comments                     | MTE 2 1992<br>Tamila Decement 24 2014 Mell PM                                                                            |
| Feedback<br>Brede<br>Brodel e<br>Grodel by<br>Feedback connects<br>Feedback connects | MT 2: 1923<br>Treasing Decreme 14, 1939, 632 PM<br>2 Michael Morraue<br>Crementy good work. Ket pla Magneticane excreme. |

<sup>1</sup> In "read" view, redline edits will not be seen. Use "Print Layout" view.

To download the file to your own computer, click on the file. Depending on how you have told your computer to handle such documents, a small box may pop up to ask you how to save the file. Navigate in your computer to the folder you want the file to be in, and click "Save."